# SIEMENS AG. **SIMETIC S7-200 Series PPI Driver**

#### Compatible version OS

Over 4.0

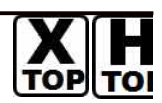

**XDesignerPlus** Over 4.0.0.0

## **CONTENTS**

Thank you for using M2I's "Touch Operation Panel(M2I TOP) Series". Please read out this manual and make sure to learn connection method and process of TOP - External device"

#### Page 2 **1.** System configuration

It explains device for connection, setup of, cable and structural system.

Please choose proper system referring to this point.

### **2.** Selecting TOP model and

### external devices

Select TOP model and external device..

#### Page 4 **3.** Example of system settings

It explains setup example for communication connection between the device and external terminal.

Select example according to the system you choose in "1. System structure"

#### Page 6 **4.** Communication settings details

It explains the way of configuring TOP communication.

If external setup is changed, make sure to have same setup of TOP with external device by referring to this chapter.

### 5. Cable diagram

### Page 9

Explains cable specifications required for access.

Select proper cable specifications according to the system you chose in "1. System configuration".

### **6.** Support address

### Page 10

Check available addresses to communicate with external devices 1 / 12 referring to this chapter.

Page 3

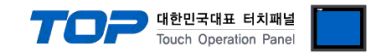

## 1. System configuration

The system configuration of TOP and "SIEMENS AG. - SIMETIC S7-200 PPI" is as below.

| Series            | CPU                                                                | Comm.                      | Method            | System settings                       | Cable                                |
|-------------------|--------------------------------------------------------------------|----------------------------|-------------------|---------------------------------------|--------------------------------------|
| SIMETIC<br>S7-200 | CPU214<br>CPU215<br>CPU216<br>CPU221<br>CPU222<br>CPU224<br>CPU226 | CPU Integrated Port<br>0/1 | RS-485 ( 2 wire ) | <u>Setting Example 1</u><br>( Page 4) | <u>Cable Diagram 1</u><br>( Page 9 ) |

### ■ Connection configuration

• 1:1 connection (TOP 1 vs. external device)

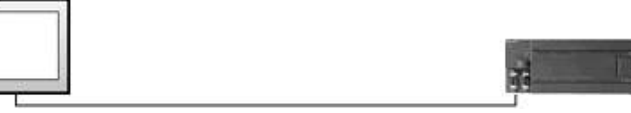

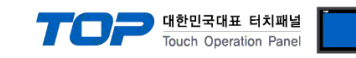

## 2. Selecting TOP model and external devices

Select the external devices to connect to TOP.

|                                                                                                    | HML ( PL C L lint                                                                                                    |
|----------------------------------------------------------------------------------------------------|----------------------------------------------------------------------------------------------------|
| Series XTOP Series<br>Model XTOP15TX-SA/SI                                                                                                    | Vendor         SIEMENS AG.           D         PLC Model         SIMETIC S7-200 Series PPI                                                                                                    |
|                                                                                                    | PLC                                                                                                    |
| Vendor                                                                                                    | Model                                                                                                    |
| M2I Corporation<br>MITSUBISHI Electric Corporation<br>OMRON Industrial Automation<br>LS Industrial Systems<br>MODBUS Organization<br>SIEMENS AG.<br>Rockwell Automation (AB)<br>GE Fanuc Automation (AB)<br>GE Fanuc Automation<br>PANASONIC Electric Works<br>YASKAWA Electric Corporation<br>YOKOGAWA Electric Corporation<br>YOKOGAWA Electric Corporatio<br>Schneider Electric Industries<br>KDT Systems<br>RS Automation(SAMSUNG)<br>HITACHI IES<br>FATEK Automation Corporation<br>DELTA Electronics<br>KOYO Electronic Industries<br>VIGOR Electric Corporation<br>Comfile Technology<br>Dongbu(DASAROBOT)<br>ROBOSTAR | <ul> <li>PROFIBUS DP Slave</li> <li>PROFIBUS DP Slave(EX Packet)</li> <li>SIMETIC S7 Series 3964(R)/RK512</li> <li>SIMETIC S7 Series CPU ETHERNET(OP Communication)</li> <li>SIMETIC S7 Series ETHERNET(FETCH/WRITE)</li> <li>SIMETIC S7 Series MPI Direct</li> <li>SIMETIC S7 Series MPI with PC adaptor</li> <li>SIMETIC S7-200 Series PPI</li> </ul> |

| Setting details |              | Contents                                                                                              |                                       |                                 |  |  |
|-----------------|--------------|----------------------------------------------------------------------------------------------------|---------------------------------------|---------------------------------|--|--|
| ТОР             | Series       | Select the name of a TOP series                                                                       | that is to be connected to PLC.       |                                 |  |  |
|                 |              | Before downloading the settings                                                                       | , install the OS version specified    | in the table below according to |  |  |
|                 |              | TOP series.                                                                                           |                                       |                                 |  |  |
|                 |              | Series                                                                                                | Series Version name                   |                                 |  |  |
|                 |              | XTOP / HTOP V4.0                                                                                      |                                       |                                 |  |  |
|                 | Name         | Select the model name of TOP p                                                                        | Select the model name of TOP product. |                                 |  |  |
| External device | Manufacturer | Select the manufacturer of external devices to be connected to TOP.                                   |                                       |                                 |  |  |
|                 |              | Select "SIEMENS AG".                                                                                  |                                       |                                 |  |  |
|                 | PLC          | Select the model series of external devices to be connected to TOP.                                   |                                       |                                 |  |  |
|                 |              | Please select "SIMETIC S7-200 Series PPI".                                                            |                                       |                                 |  |  |
|                 |              | Please check, in the "1. System configuration", if the relevant external device is available to set a |                                       |                                 |  |  |
|                 |              | system configuration.                                                                                 |                                       |                                 |  |  |

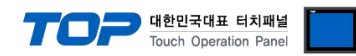

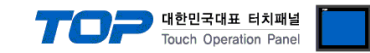

## 3. Example of system settings

The setup of communication interface between TOP and SIEMTIC S7 is recommended as below.

### 3.1 Example of settings 1

The system is set as below.

| Details                     |       | ТОР                     | "SIMETIC S7-200 Series" | Remark        |
|-----------------------------|-------|-------------------------|-------------------------|---------------|
| Serial level (port/channel) |       | RS-485 ( 2 wire, COM2 ) | RS-485 ( PORT 1 )       | User settings |
| Address(PLC Address)        |       | 1                       | 2                       | User settings |
| Serial baud rate            | [BPS] | 187500                  |                         | User settings |
| Serial data bit             | [Bit] | 8                       |                         | Fixed Value   |
| Serial stop bit             | [Bit] | 1                       |                         | Fixed Value   |
| Serial parity bit           | [Bit] | Eve                     | n                       | Fixed Value   |

### (1) XDesignerPlus setup

After setting the below details in [Project > Project Settings], download the detailed settings using TOP tool.

| ⊡- Project            | Project         | > Project       | property > Proj | ject > Se  | ettings > TOP N | lame ]                            |    |
|-----------------------|-----------------|-----------------|-----------------|------------|-----------------|-----------------------------------|----|
| ─ TOP Setting         | Set the comr    | nunication      | interface of TO | P tool     | 5               | -                                 |    |
| TOP15TX-SA/SD         | Set the com     |                 |                 |            |                 |                                   |    |
| PLC Setting           | - From rigr     | it window       | [ HIMI Setup >  | спеск О    | se HMI Setup >  | <ul> <li>Device Manage</li> </ul> | rj |
| ⊟ COM2 (1)            | HMI Setup Setup | epcial Buffer S | ync             |            |                 |                                   |    |
| PLC1 : SIMETIC S7-200 | 🔽 Use HMI Se    | tup             |                 |            |                 |                                   |    |
| COM1 (0)              | System Setup    | PLC Setup       | Device Manager  | Interfac   | e               |                                   |    |
| Ethernet (0)          |                 |                 | * (             | Communic   | cation Port     |                                   |    |
| FieldBus (0)          | + COM 1         |                 |                 | + 0        | COM 2           |                                   |    |
| USB Device (0)        | - Boud Rate     |                 | 187500          | - B        | loud Rate :     | 187500                            |    |
| E CF Card Setting     | - Data Bit :    |                 | 8               | • - D      | ata Bit :       | 8                                 |    |
| CrCard                | - Stop Bit :    |                 | 1               | - s        | itop Bit :      | 1                                 |    |
|                       | - Parity Bit :  |                 | Even            | - P        | arity Bit :     | Even                              |    |
|                       |                 |                 |                 | - S        | iignal Level :  | RS-485(2)                         |    |
|                       | External d      | evice settir    | ngs             |            |                 |                                   |    |
|                       | Setup comm      | unication d     | river of "SIMET | IC S7-20   | 00 Series PPI". |                                   |    |
|                       |                 |                 |                 | PLC Com    | nm Info         |                                   |    |
|                       |                 |                 |                 |            |                 |                                   |    |
|                       | MPI_NODE        |                 | 2               | \$         |                 |                                   |    |
|                       | LOCAL_NO        | DE              | 1               | •          |                 |                                   |    |
|                       | PROTOCO         | L               | BLOCK           |            | •               |                                   |    |
|                       | - MPI NOD       | E : Node N      | Sumber of S7-2  | 200        |                 |                                   |    |
|                       | - LOCAL N       | ODF · Nod       | e Number of T   | OP         |                 |                                   |    |
|                       |                 |                 |                 | <b>.</b> . |                 |                                   |    |

- PROTOCOL : Select the protocol method for TOP to approach S7-200.

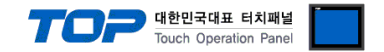

#### (2) External device settings

After executing the details below from S7-200 series ladder software "STEP 7 Micro/WIN 32", Download through "File > Download". Please refer the PLC user manual for more detailed information if you need.

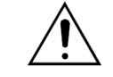

Please do not use the same node address in the same network.

- PLC CPU type setting
- 1. Select [Type] menu after right click on [PLC] from the left project window.
- 2. Click "OK" after selecting type of PLC which is connected with [PLC Type] window.

**3.** Connect "PORTO of PLC" with PC through "PC/PPI cable"(S7-200 ladder cable). Double click [Double-Click to Refresh] from [Communication] Dialog box in the Project.

**4.** As [Search for Addresses] Dialog box comes out, automatically search the PLC. When search is over, dialog box will be automatically disappear and searched result of PLC information will be indicated on the left side, click "OK".

| Address                 |                     |                       |
|-------------------------|---------------------|-----------------------|
| Local:                  | 1                   | Address: 1            |
| Remote:                 | 2                   | CPU 226 REL 01.02     |
| PLC Type:               | CPU 226 REL 01.02   | Address: 2, 19.2 kbps |
|                         |                     | to Refresh            |
| Update PLC type in pro  | oject               |                       |
| Network Parameters      |                     |                       |
| Interface:              | PC/PPI cable(COM 3) |                       |
| Protocol:               | PPI                 |                       |
| Mode:                   | 11-bit              |                       |
| Highest Station (HSA):  | 31                  |                       |
| C Supports multiple mas | ters                |                       |
| ransmission Rate        |                     |                       |
| Baud Rate:              | 19.2 kbps           |                       |
| Search all baud rates   |                     |                       |

5. Set the information of "PORT 1" as below in the [Communication Ports] from [System Block] dialog box in the Project.

| System Block Communication Ports Retentive Ranges Password Output Tables Defaults Ports Port 0 Port 1 Port 1 Port | Communication Ports<br>Communication Port settings allov                                       | you to adjust the communication parameters that STEP 7-Micro/WIN will use to communicate to a given PLC.                                                                                  |
|----------------------------------------------------------------------------------------------------|------------------------------------------------------------------------------------------------|----------------------------------------------------------------------------------------------------|
| Input Filters       Port 0       Port 1       (range 1 126)         Background Time       EM Configurations       11       12       (range 1 126)         Configure LED       Highest Address: 31       31       (range 1 126)         Increase Memory       Baud Rate: 19,2 kbps        187.5 kbps        (range 0 8)         Gap Update Factor: 10       10       (range 1 100)                                                                                                    | System Block  Communication Ports  Retentive Ranges  Password  Output Tables                   | Communication Ports Defaults                                                                                                    |
|                                                                                                    | Input Filters Pulse Catch Bits Background Time EM Configurations Configura LED Increase Memory | Port 0<br>PLC Address: 2<br>Highest Address: 31<br>Baud Rate: 19,2 kbps<br>Retry Count: 3<br>Gap Update Factor: 10<br>Configuration parameters must be downloaded before they take effect |

6. Download setting information to PLC.

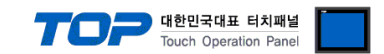

## 4. Communication settings details

Communication settings are available at XDesignerPlus or TOP main menu. Communication settings must be identical with the external devices.

### 4.1 XDesignerPlus settings details

Select [Project > Project property] to show the below window.

| ⊡ · Project                            | 📕 📕 [ Project > Proj     | ect property > Proje              | ect > Settings > TOP N               | ame ]                              |    |
|----------------------------------------|--------------------------|-----------------------------------|--------------------------------------|------------------------------------|----|
| TOP Setting                            | Set the communicat       | tion interface of TOP             | p tool.                              |                                    |    |
| XT <u>OP15TX-SA/SD</u><br>⊡PLC Setting | - From right wind        | ow, [ HMI Setup > c               | check Use HMI Setup >                | <ul> <li>Device Manager</li> </ul> | .] |
|                                        | V Lise HMI Setup         |                                   |                                      |                                    |    |
|                                        | System Setup PLC S       | etup Device Manager               | Interface                            |                                    |    |
| - Ethernet (0)                         |                          | * Co                              | mmunication Port                     |                                    |    |
| USB Device (0)                         | + COM 1<br>- Boud Rate : | 187500 👻                          | + COM 2<br>- Boud Rate :             | 187500                             |    |
| E CF Card Setting                      | - Data Bit :             | 8 👻                               | - Data Bit :                         | 8                                  |    |
| ····· CFCard                           | - Stop Bit :             | 1 +                               | - Stop Bit :                         | 1                                  | •  |
|                                        | - Parity Bit :           | Even 👻                            | - Parity Bit :                       | Even                               |    |
|                                        |                          |                                   | - Signal Level :                     | RS-485(2)                          |    |
|                                        | System Setup PLC S       | etup Device Manager<br>(PLC1) SIM | Interface<br>IETIC S7-200 Series PPI |                                    |    |
|                                        | Time Out :               | (PLC1) SIM                        | IETIC S7-200 Series PPI              |                                    |    |
|                                        | Wait before send :       | 0 🗘 msec.                         |                                      |                                    |    |
|                                        | External device s        | ettings                           |                                      |                                    |    |
| _                                      | Setup communication      | on driver of "SIEMTIC             | C S7 MPI Direct".                    |                                    |    |
|                                        |                          |                                   | PLC Comm Info                        |                                    |    |
|                                        | MPI_NODE                 | 2                                 | Ì                                    |                                    |    |
|                                        | LOCAL_NODE               | 1 +                               |                                      |                                    |    |
|                                        | PROTOCOL                 | BLOCK                             | *                                    |                                    |    |
|                                        |                          |                                   |                                      |                                    |    |

### ■ Communication Interface Settings

| Details                       | Contents                                                                                      |
|-------------------------------|-----------------------------------------------------------------------------------------------|
| Signal level                  | External device – select serial communication method between TOPs. (COM1 supplies RS-232C     |
|                               | only)                                                                                         |
| Baud rate                     | External device – select serial communication speed between TOPs.                             |
| Data bit                      | External device – select serial communication data bit between TOPs.                          |
| Stop bit                      | External device – select serial communication stop bit between TOPs.                          |
| Parity bit                    | External device - select serial communication parity bit check method between TOPs.           |
| Time out [ x100 mSec ]        | Set up TOP's waiting time from external device at [0 - 5000] x 1mSec.                         |
| Transmitting Delay Time [ x10 | Set up TOP's waiting time between response receiving – next command request transmission from |
| mSec]                         | external device at [ 0 – 5000 ] x 1 mSec.                                                     |
| Receiving Wait Time [ x10     |                                                                                               |

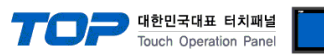

| mSec]                 |                                                      |
|-----------------------|------------------------------------------------------|
| PLC address [0~65535] | Address of other device. Select between [0 - 65535]. |

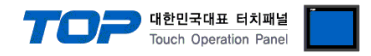

### 4.2 TOP main menu setup item

- When a buzzer is on during the power reset, touch 1 spot at the upper LCD to move to "TOP Management Main" display.

| - Set up driver interface at TOP according to below <b>Step1</b> $\rightarrow$ <b>Step2</b> . |  |
|-----------------------------------------------------------------------------------------------|--|
| (Press "TOP COM 2/1 setup" in <b>Step 1</b> to change setup at <b>Step 2</b> .)               |  |

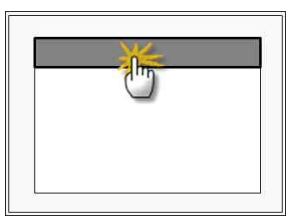

### Step 1. [ PLC setup ] .Setup driver interface.

| PLC setup                                                                                | PLC setup                                                     |                              |   |  |  |
|------------------------------------------------------------------------------------------|---------------------------------------------------------------|------------------------------|---|--|--|
| PLC Address : 00                                                                         | Communication Interface                                       |                              |   |  |  |
| Timeout : 1000 [mSec]                                                                    |                                                               | Settings                     |   |  |  |
| Delay time of transmission : 0 [mSec]                                                    | 1                                                             |                              |   |  |  |
| TOP COM 2/1 : RS - 485 , 187500 , 8 , 1 , EVEN                                           |                                                               |                              |   |  |  |
| TOP COM 2/1 setup communication test                                                     |                                                               |                              |   |  |  |
| Step 1-Reference.                                                                        |                                                               |                              | _ |  |  |
| Details Contents                                                                         |                                                               |                              |   |  |  |
| PLC address [0~65535]                                                                    | Address of other device. Select between [0 - 65535].          |                              |   |  |  |
| Timeout [ x1 mSec ]Set up TOP's waiting time from external device at [0 - 5000] x 1mSec. |                                                               |                              | _ |  |  |
| Delay time of transmission [                                                             | Set up TOP's waiting time between response receiving – next c | command request transmission |   |  |  |

| x1 mSec ]   | from external device at [ 0 – 5000 ] x 1 mSec. |
|-------------|------------------------------------------------|
| TOP COM 2/1 | TOP's Interface setup to external device.      |

Step 2. [ PLC setup ] >[ TOP COM2/COM1 setup ] – Setup relevant port's serial parameter.

| Port Settings              |                         |  |  |  |  |
|----------------------------|-------------------------|--|--|--|--|
| * Serial communication     | COM 1 Port              |  |  |  |  |
| + COM-1 Port               | Communication Interface |  |  |  |  |
| - Baud rate : 187500 [BPS] | Settings                |  |  |  |  |
| - Data bit : 8 [BIT]       |                         |  |  |  |  |
| - Stop bit : 1 [BIT]       |                         |  |  |  |  |
| - Parity bit : EVEN [BIT]  |                         |  |  |  |  |
| - Signal level : RS – 232C |                         |  |  |  |  |
| + COM-2 Port               | COM-2 Port              |  |  |  |  |
| - Baud rate : 187500 [BPS] | Communication Interface |  |  |  |  |
| - Data bit : 8 [BIT]       | Settings                |  |  |  |  |
| - Stop bit : 1 [BIT]       |                         |  |  |  |  |
| - Parity bit : EVEN [BIT]  |                         |  |  |  |  |
| - Signal level : RS – 485  |                         |  |  |  |  |

| Step 2-Reference. |                                                                                     |  |  |  |  |
|-------------------|-------------------------------------------------------------------------------------|--|--|--|--|
| Details           | Contents                                                                            |  |  |  |  |
| Baud rate         | External device – select serial communication speed between TOPs.                   |  |  |  |  |
| Data bit          | External device – select serial communication data bit between TOPs.                |  |  |  |  |
| Stop bit          | External device – select serial communication stop bit between TOPs.                |  |  |  |  |
| Parity bit        | External device – select serial communication parity bit check method between TOPs. |  |  |  |  |
| Signal level      | External device – select serial communication method between TOPs.                  |  |  |  |  |

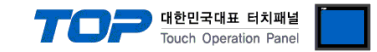

### 4.3 Communication diagnosis

■ TOP - Confirming interface setting condition between external devices

- Move to Menu by clicking the top side of LCD screen as resetting the power of TOP.

- Confirms if Port [COM 2 or COM 1] setting that is willing to use in [Communication Settings] matches with the setting of external devices.

Diagnosis of error of communication status

- PLC Setup > TOP [ COM 2 or COM 1 ] click "Communication Diagnosis" button.

- Diagnosis dialog box will pop up on the screen, you can judge by following information that are shown on box no. 3 section.

| OK!             | DK! Communication setting succeeded                                 |  |  |  |  |
|-----------------|---------------------------------------------------------------------|--|--|--|--|
| Time Out Error! | Communication setting error                                         |  |  |  |  |
|                 | - Error in the setting situation of Cable and TOP / External device |  |  |  |  |
|                 | (reference : Communication Diagnosis sheet)                         |  |  |  |  |

■ Communication Diagnosis Sheet

- Please refer to the information below if you have a problem between external devices and communication connection.

| Designer Version     |                       | O.S Versio                                | n                |           |       |       |     |      |
|----------------------|-----------------------|-------------------------------------------|------------------|-----------|-------|-------|-----|------|
| Details              | Con                   | tents                                     |                  |           |       |       | Cor | firm |
| System configuration | Nam                   | ne of CPU                                 |                  |           |       |       | ОК  | NG   |
|                      | Nam<br>com            | ne of confront port that is<br>municating |                  |           |       |       | OK  | NG   |
|                      | Syste                 | em Connection Method                      | 1:1              | 1:1       | N     | N:1   | ОК  | NG   |
| Connection<br>Cable  | Nam                   | ne of Cable                               |                  |           |       |       | ОК  | NG   |
| PLC setup            | Setu                  | p address                                 |                  |           |       |       | ОК  | NG   |
|                      | Seria                 | al baud rate                              |                  |           | [     | [BPS] | ОК  | NG   |
|                      | Seria                 | al data bit                               |                  |           | [     | [BIT] | ОК  | NG   |
|                      | Seria                 | al Stop bit                               |                  |           | [     | [BIT] | ОК  | NG   |
|                      | Seria                 | al parity bit                             |                  |           | [     | [BIT] | ОК  | NG   |
|                      | Assi                  | gned Address Limit                        |                  |           |       |       | ОК  | NG   |
| TOP setup            | Setu                  | p port                                    | COM 1            |           |       | COM 2 | ОК  | NG   |
|                      | Nam                   | ne of Driver                              |                  |           |       |       | ОК  | NG   |
|                      | Con                   | front Address                             | Project Property | Setup     |       |       | ОК  | NG   |
|                      |                       |                                           | Diagnosing Com   | nmunicati | on    |       | ОК  | NG   |
|                      | Seria                 | al baud rate                              |                  |           | [     | [BPS] | ОК  | NG   |
|                      | Seria                 | al data bit                               |                  |           | [     | [BIT] | ОК  | NG   |
|                      | Serial Stop bit [BIT] |                                           |                  |           | [BIT] | ОК    | NG  |      |
|                      | Seria                 | al parity bit                             |                  |           | [     | [BIT] | OK  | NG   |

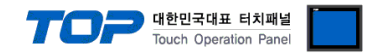

### 5. Cable diagram

This Chapter is to introduce the Cable diagram for regular communication between TOP and relative devices. (The Cable diagram which are going to be introduced in this chapter might be different than what "SIEMENS AG." recommends.)

### 5.1 Cable diagram 1

### ■ 1 : 1 Connection

|                                | (A) XTOP COM 2 Port (9 pin) |                      |               |                  |               |                      |                                    |  |
|--------------------------------|-----------------------------|----------------------|---------------|------------------|---------------|----------------------|------------------------------------|--|
| TOP COM2                       |                             |                      |               | External device  |               |                      |                                    |  |
| pin arangement *<br>caution 1) |                             | Name<br>of<br>Signal | Pin<br>Number | Cable Connection | Pin<br>Number | Name<br>of<br>Signal | pin arangement *<br>caution 1)     |  |
|                                |                             | RDA                  |               |                  | 1             |                      |                                    |  |
|                                | •                           | -                    | 2             |                  | 2             |                      |                                    |  |
| 1                              | 5<br>)+                     |                      | 3             | •                | 3             | TRX+                 | <b>1 5</b>                         |  |
| 6                              | ↓                           | RDB                  | 4             |                  | 4             |                      |                                    |  |
| 6                              | 9                           | SG                   | 5             |                  | 5             | SG                   | 6 9                                |  |
|                                | lew of<br>Pin male          | SDA                  | 6             |                  | 6             |                      | Front View of<br>D-SLIB 9 Pin male |  |
| (Male, c                       | onvex)                      |                      | 7             |                  | 7             |                      | (Male, convex)                     |  |
|                                |                             |                      | 8             |                  | 8             | TRX–                 |                                    |  |
|                                |                             | SDB                  | 9             |                  | 9             |                      |                                    |  |

1\*Caution1) Pin arrangement is shown from connecting face in cable connection connecter. $(2\sim9)$ 

| (B) XTOP COM 2 Port (15 pin)   |        |                          |                  |                 |                  |                  |  |
|--------------------------------|--------|--------------------------|------------------|-----------------|------------------|------------------|--|
| XTOP COM2                      |        |                          |                  | External device |                  |                  |  |
| pin arangement *               | Name   | ame Pin Cable Connection | Pin              | Name            | pin arangement * |                  |  |
| caution 1)                     | of     | Number                   | cubic connection | Number          | of               | caution 1)       |  |
|                                | Signal |                          |                  |                 | Signal           |                  |  |
|                                | -      | 1                        |                  | 1               |                  |                  |  |
|                                |        |                          |                  | 2               |                  |                  |  |
|                                |        |                          |                  | 3               | TRX+             | <b>1 5</b>       |  |
|                                | -      | 10                       |                  | 4               |                  |                  |  |
| 9 15                           | RDA    | 11                       | •                | 5               | SG               | 6 9              |  |
| Front View of<br>D-SLIB 15 Pin | RDB    | 12                       |                  | 6               |                  | D-SUB 9 Pin male |  |
| male(Male convex)              | SDA    | 13                       | •                | 7               |                  | (Male, convex)   |  |
|                                | SDB    | 14                       |                  | 8               | TRX-             |                  |  |
|                                | SG     | 15                       |                  | 9               |                  |                  |  |

\*Caution1) Pin arrangement is shown from connecting face in cable connection connecter.

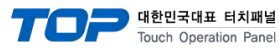

## 6. Support address

Devices that are usable with TOP is as below.

There might be difference in the range of device (address) by type / series of CPU module TOP series supports the maximum address range that external device series use Please refer each CPU module user manual carefully for devices that you desired to use to prevent not getting out of range.

| Device                  | Bit address         | Word address      | Double Word address <sup>*C4*C5)</sup> | Property |
|-------------------------|---------------------|-------------------|----------------------------------------|----------|
| Variables               | V00000.0 - V05118.7 | VW00000 - VW05118 | VD00000 - VW05116                      | R/W      |
| Input *caution1)        | I00000.0 - I00015.7 | IW00000 - IW00014 | ID00000 - IW00012                      | R/W      |
| Output *caution2)       | Q00000.0 - Q00015.7 | QW00000 - QW00014 | QD00000 - QW00012                      | R/W      |
| Internal Marker         | M00000.0 - M00031.7 | MW00000 - MW00030 | MD00000 - MD00028                      | R/W      |
| Timer *caution3)        | -                   | T00000 - T00255   | -                                      | R        |
| Counter <sup>*주3)</sup> | -                   | C00000 - C00255   | -                                      | R        |

R:read / W:write

\*Caution1) Input Device (I,IW) might not be able to input read on the address of IW0 ~ IW2 because depends on the type of CPU, it becomes subordinate in the integrated I/O. Please refer to the PLC Manual.

\*Caution2) Output Device (Q, QW, QD) can write value only in the Run Mode. Output value will be reset if it's STOP Mode.

\*Caution3) Device Restricted to Read only \*Caution 4) Regarding on Word device, 32 but Data will be saved in the order of from High / Low, 16 bit each. (Example) VW00000 (32bit data, 0x12345678) → VW00000(16bit, 0x1234) VW00002(16bit, 0x5678)

\*Caution5) Checks "Word Swap" function when Double word address is being used.

| Data Size | 16bit | 32bit | 🔽 Word Swap |
|-----------|-------|-------|-------------|
|           |       |       | Sheering.   |